## Návod na predaj/nákup digitálnych mien

## Použitie automatu

Pred každým použitím automatu sa vždy uistite ,že máte :

- 1. Prístup na internet
- 2. Plne synchronizovanú peňaženku
- 3. Dostatok virtuálnej meny na peňaženke (pri predaji) alebo dostatok finančnej hotovosti (pri kúpe)

## Nákup virtuálnej meny

1. Vyberte si virtuálnu menu ktorú chcete v automate nakúpiť

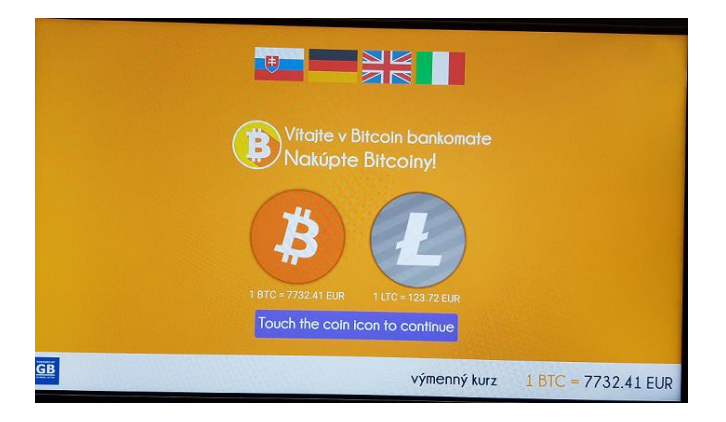

2. Oskenujte QR kód adresy vašej peňaženky.

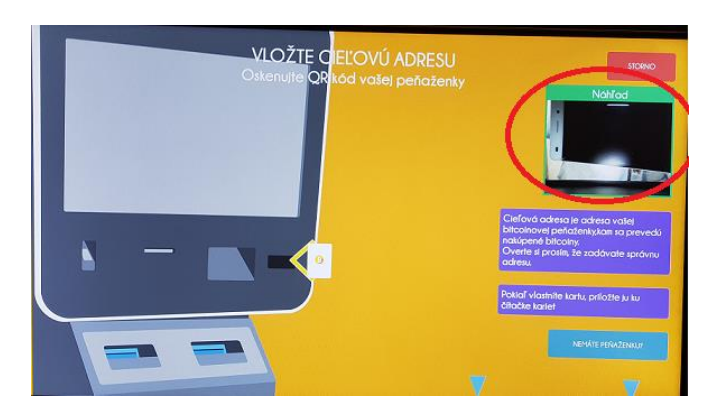

- 3. Vložte peniaze do automatu (EUR) Prvá bankovka musí mat minimálnu hodnotu 20,- EUR.
- 4. Automat Vám pošle virtuálnu menu na adresu ,ktorú ste oskenovali v bode 2 (viď. v cieľová adresa)

| VLOŽTE HOTOVO                        | sř                              |
|--------------------------------------|---------------------------------|
| Vložte prosim hotovosť, ktorá sa vár | zm <mark>ení na altcoiny</mark> |
| Doteraz vložené v hotovosti:         |                                 |
| 10.00 EUR                            |                                 |
| to odpovedá:                         |                                 |
| 0.071745 LTC                         |                                 |
| Cieľová adresa:                      |                                 |
| LNKFSEUdjDCswijDfSVDu4r3wndkgwwLzY   |                                 |
|                                      |                                 |
|                                      | výmenný kurz 1 LTC = 125.44 EUR |

- 5. Následne kliknite na nakúpiť altcoiny (Obrázok iba ilustračný).
- 6. Skontrolujte si stav Vašej peňaženky
- 7. Transakciu si viete skontrolovať aj cez jeden z blockchain explorerov ( BTC, LTC napr. coin.cz )

## Predaj virtuálnej meny

1. Vyberte si virtuálnu menu ktorú chcete v automate nakúpiť

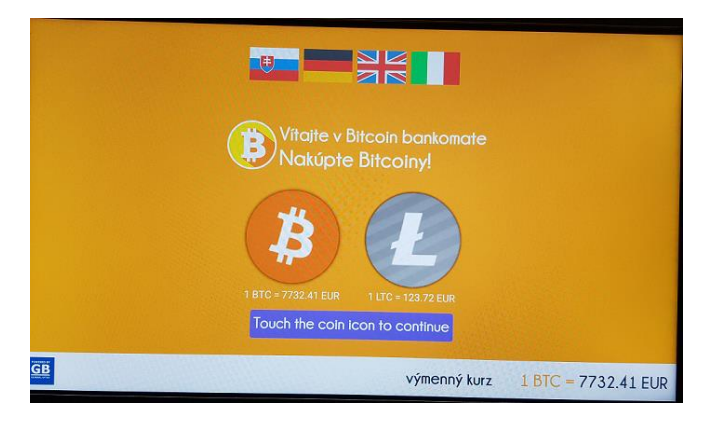

2. Zvoľte možnosť predaj virtuálnej meny.

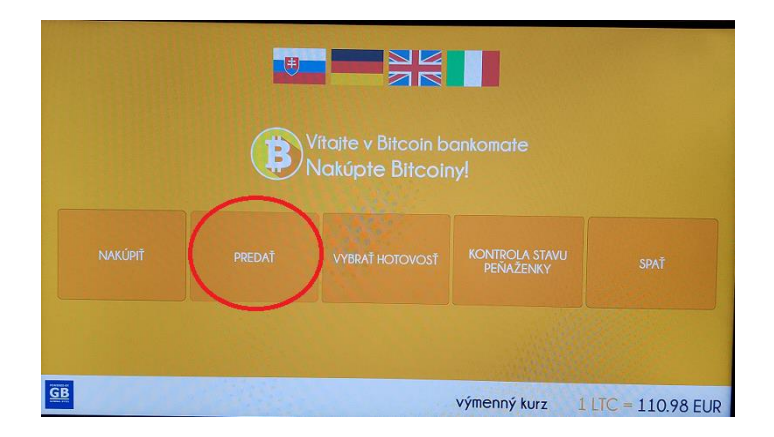

3. Zvoľte si sumu a stlačte na obrazovke - predať. (Minimum 50€ / tranzakcia, Maximum 2000€ / tranzakcia) – (Obrázok iba ilustračný)

| VYBERTE SUMU |           |          | STORNO       |                    |
|--------------|-----------|----------|--------------|--------------------|
|              |           |          |              |                    |
|              |           |          |              |                    |
|              | 10.00 EUR | + 10 EUR |              |                    |
|              |           | - LO EUR |              |                    |
| 0.09         | PREDAT    | >        |              |                    |
| SB           |           |          | výmenný kurz | 1 LTC = 111.03 EUR |

4. Automat Vám vydá potvrdenku kde treba poslať virtuálnu menu do 30 minút (limit 30 min je limit pre zobrazenie transakcie na automate a preto danú transakciu pošlite najneskôr do 25 minút od vydania potvrdenky).

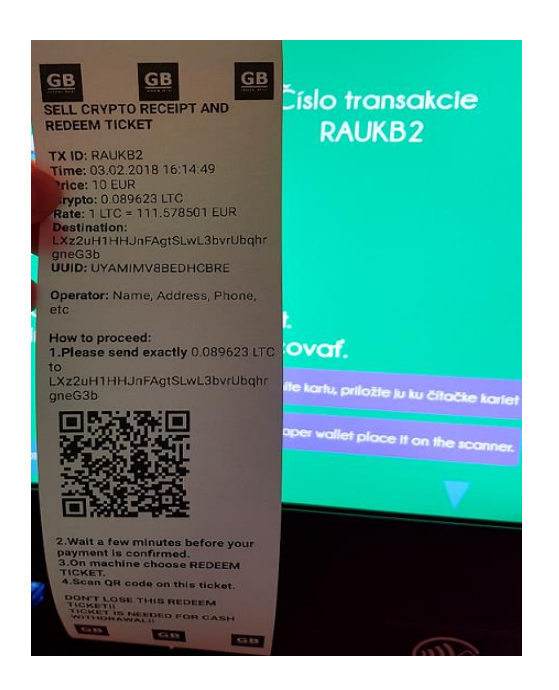

- 5. Oskenujte QR kód a pošlite požadovanú transakciu s dostatočne vysokým poplatkom aby sa transakcia potvrdila v rozumnom čase.
- 6. Počkajte par minút kým sa overí transakcia (Bitcoin 2 potvrdenia, Litecoin 3 potvrdenia).Transakciu a počet potvrdení si viete skontrolovať aj cez jeden z blockchain explorerov (BTC, LTC napr. coin.cz )

- Vitajte v Bitcoin bankomate Nakúpiť Predať Vybrať hotovosť Kontrola Stavu Predať Vybrať hotovosť Kontrola Stavu Predať Cococe rozesky
- 7. Po potvrdení transakcie prosím zvoľte na automate vybrať hotovosť.

8. Oskenujte QR kód z potvrdenky pre výber hotovosti.

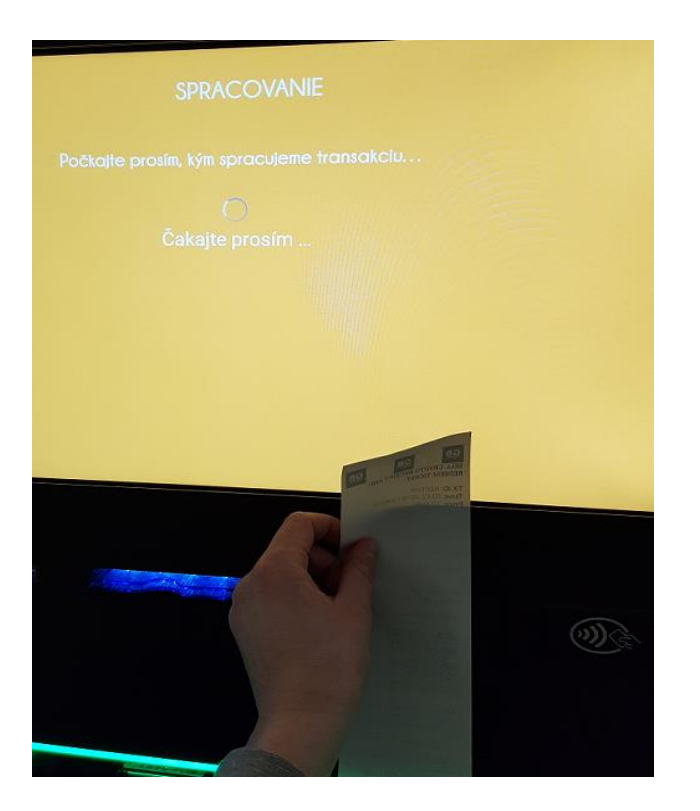

9. Automat Vám následne vydá vami zvolenú hotovosť z bodu 3.